EZproxy 経由の UpToDate アカウント登録に関して

### 1. 新規アカウント登録の場合

図書館様の HP より、 EZproxy リンクを経由して UpToDate ヘアクセスください。

初回アクセス時は、下記のようにアカウント登録画面がでてきます。 まだ UpToDate のアカウントをお持ちで無い方は、こちらでご登録ください。

| Register for an UpToDate account<br>Make the most of your UpToDate experience: Register for an<br>account and benefit from mobile access to our trusted clinical<br>content. Plus, earn and redeem CME/CE/CPD credits while<br>you work.<br>Already registered? Please log in with your UpToDate | アカウント登録画面<br><mark>半角英数字</mark> でご記入ください                                              |
|----------------------------------------------------------------------------------------------------|---------------------------------------------------------------------------------------|
| Continue with your search                                                                                                    |                                                                                       |
| First Name                                                                                                    |                                                                                       |
| Iast Name                                                                                                    |                                                                                       |
|                                                                                                    | 3 メールアトレス<br>(後にど詞訂つ いが足さささので、さんにご座詞                                                  |
| 3 Email                                                                                                    | (後はと認証コートが届さま9ので、9ぐにこ唯認                                                               |
| You will need access to this email account to complete your<br>registration                                                                                                    | いたたけるアドレスをこ利用くたさい)                                                                    |
| Country V                                                                                                    |                                                                                       |
| 5 ZIP/Postal Code (optional)                                                                                                    |                                                                                       |
| City.                                                                                                    |                                                                                       |
|                                                                                                    | ⑦ 専門領域(一番近いものをお選びくたさい、                                                                |
| Specialty     T                                                                                                    | 該当か無けれは Other とし ( くたさい)                                                              |
| 8 Role V                                                                                                    | ⑧ 職種(該当か無けれは Other としてくたさい)                                                           |
| Create your username and password Username Password                                                                                                    | ユーザー名とパスワードはご利用者様にて作成ください。                                                            |
| Password rules:<br>• 8 to 24 characters                                                                                                    | Username:6 文字以上、他の人と重複しない。                                                            |
| <ul> <li>at least 1 uppercase letter</li> <li>cannot match username</li> <li>at least 1 number or special character from the following set:</li> </ul>                                                                                                    | Password:8 文字以上,必ず大文字1字、                                                              |
| 0****!() +=                                                                                                    | 数字/記号1字を含む必要がございます。                                                                   |
| Verify Password                                                                                                    |                                                                                       |
| Send Verification Code                                                                                                    |                                                                                       |
|                                                                                                    |                                                                                       |
|                                                                                                    |                                                                                       |
| Send New Code                                                                                                    |                                                                                       |
| Check the email account you submitted for a message<br>containing a verification code. If you don't see the email,<br>please check your spam folder. Paste or type the code below.<br>The code is valid for 10 minutes. <b>No account data will be<br/>saved until the code is accepted</b> .    | 全て入力が完了しましたら、「Send Verification Code」<br>をクリックしてください。<br>ご入力いただいたメールアドレス宛てに「認証コード」が送信 |
| Verification Code                                                                                                    | されます。受信後、6 桁の数字を「認証コード」を入力し<br>  「Submit Verification Code」をクリックします。                  |

# 2. すでにアカウントをお持ちの場合

図書館様の HP より、 EZproxy リンクを経由して UpToDate ヘアクセスください。

初回アクセス時は、下記のようにアカウント登録画面がでてきます。 すでにアカウントをお持ちの方は「log in」をクリックしてください。ログイン画面へ移りますので、 そちらにユーザーネームとパスワードをご入力ください。

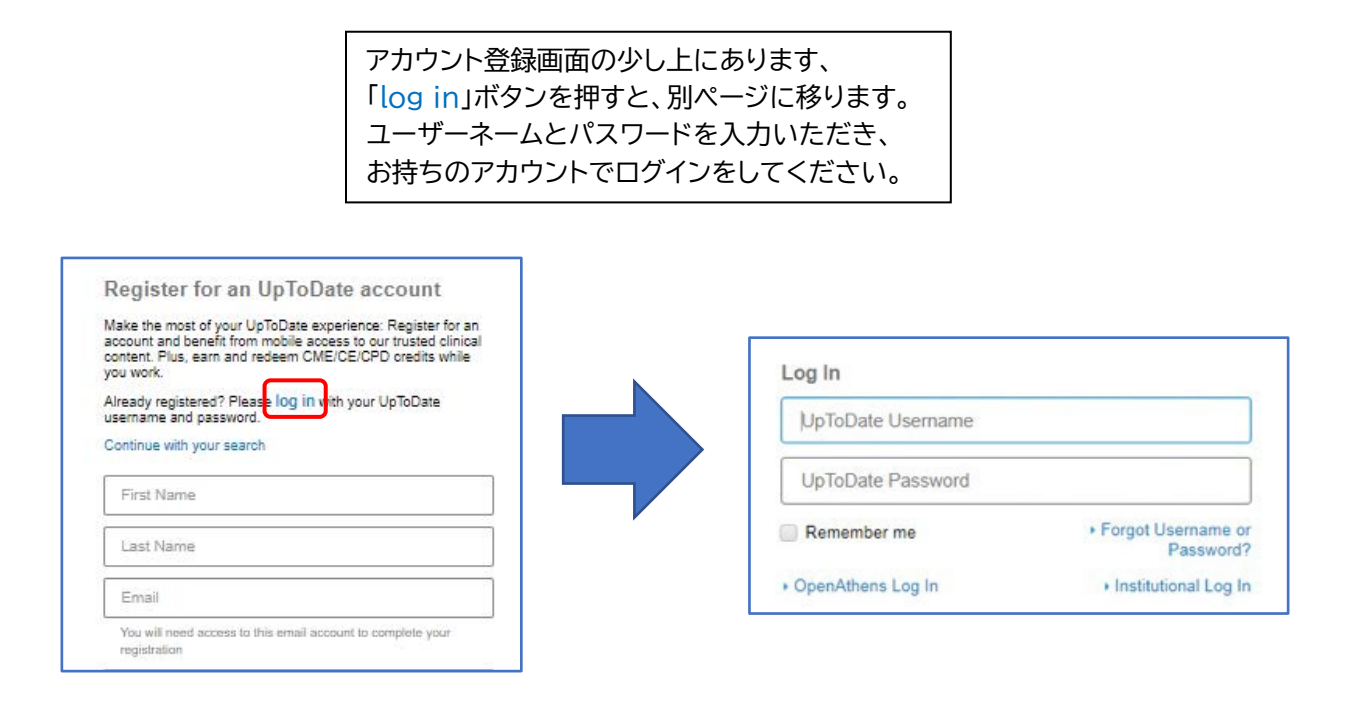

上記方法で UpToDate のアカウント登録/ログインをしていただく事で、 EZproxy の ID と UpToDate のアカウントが紐づけられ、次回以降 EZproxy 経由で UpToDate ヘアクセスする際に、改めて UpToDate の ログイン作業をする必要が無くなります。通常、学外・院外で UpToDate を 利用できるのは 90 日間で、延長のためには学内・院内ネットワークより UpToDate ヘアクセスし、ログインしていただく必要があります。(再認証) EZproxy 経由でアクセスすると、自動的にこの再認証がされます。

### 3. 最初にアカウント登録をしなかった場合、後からアカウント登録/ログイン をする方法

初回以降でもアカウント登録/ログインをして EZproxy と UpToDate の紐づけ作業はしていただけます。以下に手順をご案内いたします。

#### PC での場合

- EZproxy 経由で UpToDate ヘアクセスすると画面右上に The University of Tokyo ユーザー と表示されます。
- ② 矢印をクリックし、「マイアカウント」へお進みください。
- ③ 別ページへ移り、「Click here to register」とありますので、そちらへ進むと アカウント登録ページとなります。改めて登録/ログインをお願いいたします。

| UpToDate <sup>®</sup> UpToDate <sup>®</sup> CME 0.0  □グ |
|---------------------------------------------------------|
|---------------------------------------------------------|

|               |                            | マイアカウント                                 |
|---------------|----------------------------|-----------------------------------------|
| コンテンツ ~ 計算ツール | 薬物相互作用   UpToDate Pathways | (1) (1) (1) (1) (1) (1) (1) (1) (1) (1) |
|               |                            | Language                                |
|               |                            | UpToDate for Anki Add-On                |
|               |                            | AU 7                                    |
|               | UpToDateを検索する              |                                         |
|               |                            | ログアウト                                   |

| Welcome to My Account                               | ×                                                                        |  |  |  |  |  |
|-----------------------------------------------------|--------------------------------------------------------------------------|--|--|--|--|--|
| You must register with UpToDate befo<br>My Account. | You must register with UpToDate before using the features of My Account. |  |  |  |  |  |
| Click here to register.                             |                                                                          |  |  |  |  |  |
|                                                     | Close                                                                    |  |  |  |  |  |

# モバイルでの場合

- ① EZproxy 経由で UpToDate ヘアクセスするとすぐに検索画面になるかと思います。
- ② 画面右上のメニューバーをタップし、「CME」へお進みください。
- ③ 画面に「Register」という選択肢があります。そちらへ進むとアカウント登録ページ となります。改めて登録/ログインをお願いいたします。

| 1 | The University of Tokyo<br>CME 0.0 | 1– <del>1</del> 7–       |     |   |                                                                            |   |
|---|------------------------------------|--------------------------|-----|---|----------------------------------------------------------------------------|---|
|   | 3.                                 | UpToDate <sup>®</sup>    |     |   |                                                                            |   |
|   | UpToDateを検索する                      |                          | ٩   |   |                                                                            |   |
| ٩ | The University of Tokyo 그ㅡ         | <del>೮</del> –           | ×   |   | Walcome to My Account                                                      | ~ |
| 2 | CME <b>0.0</b>                     | Home                     | > 4 | 3 |                                                                            | ^ |
|   | ۲.                                 | コンテンツ                    | >   |   | You must register with UpToDate before<br>using the features of My Account |   |
|   |                                    | 計算ツール                    | >   |   | Click here to register.                                                    |   |
|   | UpToDateを検索する                      | 薬物相互作用                   | >   |   | check here to register.                                                    |   |
|   |                                    | UpToDate Pathways        | >   |   | Clos                                                                       | e |
|   |                                    | マイアカウント                  | >   |   |                                                                            |   |
|   |                                    | СМЕ / МОС                | >   |   |                                                                            |   |
|   |                                    | 設定                       | >   |   |                                                                            |   |
|   |                                    | Language                 | >   |   |                                                                            |   |
|   |                                    | UpToDate for Anki Add-On | >   |   |                                                                            |   |
|   |                                    | ヘレプ                      | >   |   |                                                                            |   |
|   |                                    | ログアウト                    | >   |   |                                                                            |   |

<作成・問い合わせ先>

ウォルターズクルワー 日本事務所 03-5427-1930 CEJapan@wolterskluwer.com